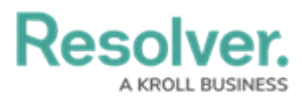

# **Deleting an Indoor Location Point**

Last Modified on 09/05/2024 9:41 am EDT

# **Overview**

A Command Center administrator can delete an indoor location point.

## Navigation

1. From the *Dispatch Home* screen, click the **Settings** icon.

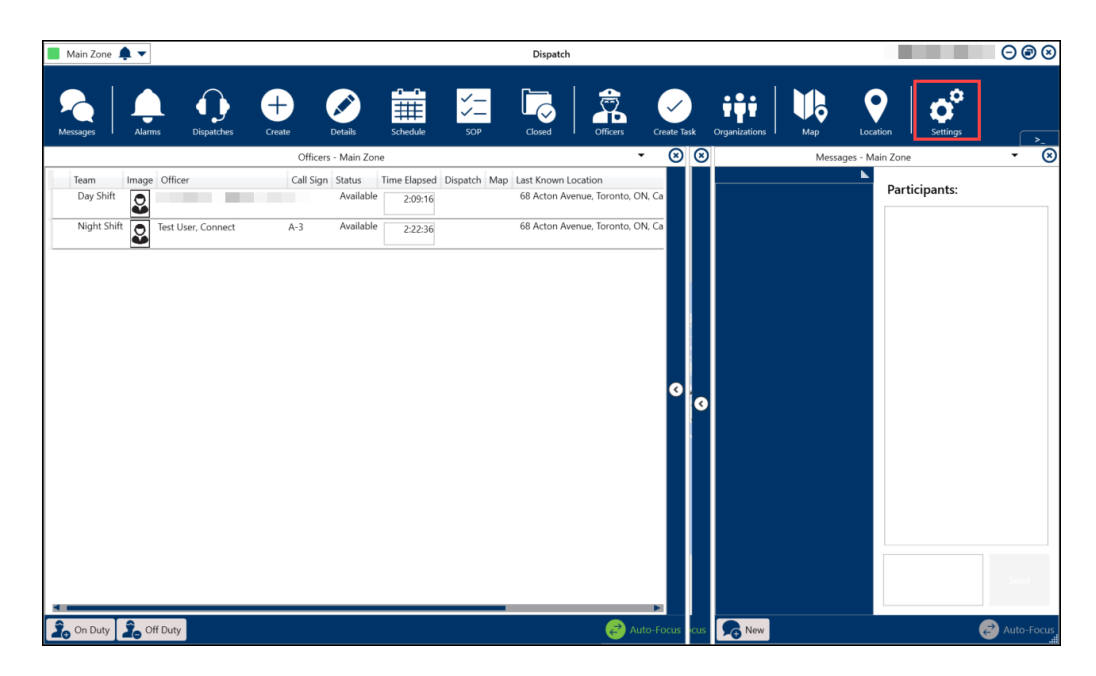

Settings Icon

2. From the *Settings* screen, click the **Locations** icon.

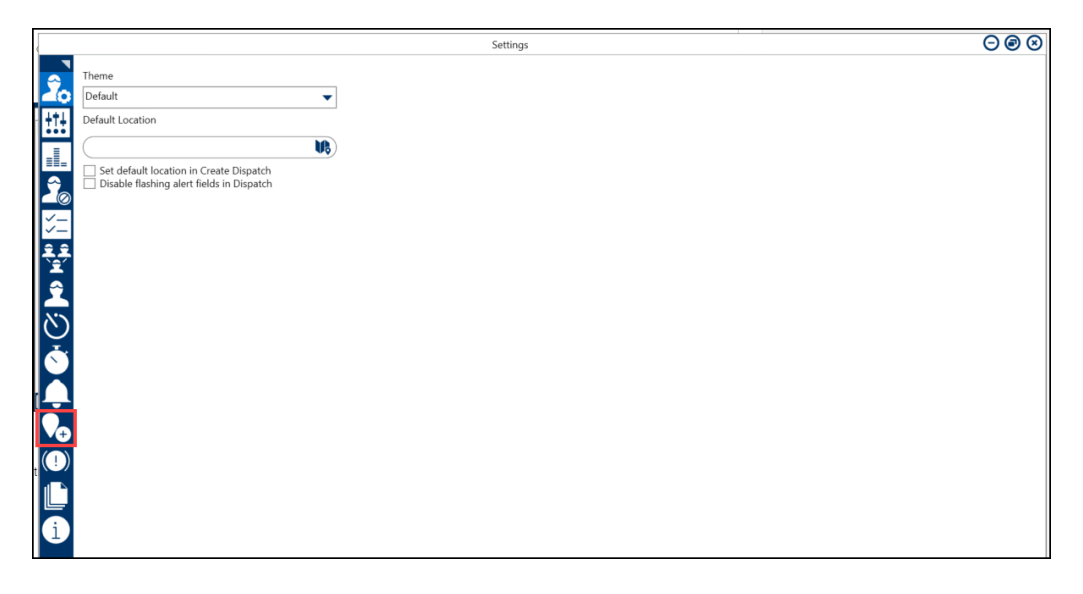

Locations Icon

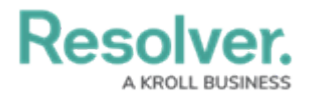

3. Enter the location's name or street address in the **Search** field.

#### Note:

*Up to 250 locations are displayed in left-hand pane in the Locations <i>settings. To find a specific location, use the search function.* 

|   |                                                                                          | Settings                                                                                                    | $\bigcirc \odot \odot$                                      |
|---|------------------------------------------------------------------------------------------|----------------------------------------------------------------------------------------------------|-------------------------------------------------------------|
|   | Basil<br>O339 Basil Place, La<br>Las Vegas<br>Hartage Preservatio<br>Hartage Preservatio | Name<br>CO339 Basil Place, Las Vegas, NV, United States of America<br>Cocan<br>Cocan | Road                                                        |
|   |                                                                                          | NOTTH AMERICA<br>Perfec<br>Desre<br>SOUTH AMERICA<br>SOUTH AMERICA<br>SOUTH AMERICA<br>SOUTH AMERICA<br>Indian<br>ALSTALIA<br>SOUTH AMERICA<br>SOUTH AMERICA<br>SOU                                                                                                    | UROPE<br>JFIICA<br>10000 miles<br>0x0fL Corporation<br>ming |
| 1 |                                                                                          | Accessible Operational Jones All Visual Alerts Theme Default Color Bold Italic Underline Strikethrough                                                                                                    | •<br>•<br>•                                                 |

Search Field

4. Click the **Location**.

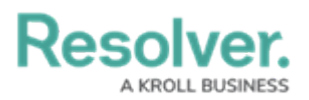

|    |                                                                                        | Settings                                                                                                    | $\Theta \otimes \Theta$                                                                                                    |
|----|----------------------------------------------------------------------------------------|----------------------------------------------------------------------------------------------------|----------------------------------------------------------------------------------------------------|
| 2° | Basil 🕒 🕈                                                                              | Name<br>00339 Basil Place, Las Vegas, NV, United States of America                                                                                                    |                                                                                                    |
|    | 00339 Basil Place, La         Las Vegas         Heritage Preservatio         Las Vegas | D0339 Bail Place, Las Vegas, NV, United States of America<br>Address Details<br>D0339 Bail Place, Las Vegas, NV, 19145<br>UNITER AMERICA<br>UNITER AMERICA<br>UNITER AME | Distant<br>Coccash<br>Distant<br>Distant<br>Distan |
|    |                                                                                        | P Indoor Location Points (2)                                                                                                    |                                                                                                    |

Location

## **Deleting an Indoor Location Point**

- $\odot \odot \otimes$ Settings **Name** 00339 Basil Place, Las Vegas, NV, United States of America Ð Address Details Road + -39 Basil Place Vegas, NV, '89145 2 Notes Display as Warning ٠ ssible Operational Zones All -Visual Alerts Theme Default • Color Bold Italic Underline Indoor Location Points (2)
- 1. From the *Locations* screen, click **Indoor Location Points** button.

Indoor Location Points Button

2. From the *Indoor Location Point* screen, click the **Delete** icon next to an **Indoor Location Point**.

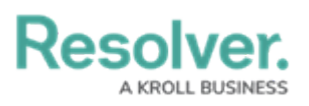

|              |                                          |              | Settings                                                                                                    | $\bigcirc @ \otimes$ |
|--------------|------------------------------------------|--------------|----------------------------------------------------------------------------------------------------|----------------------|
| 2°           | Search locations                         | Floor 1      | Add Indoor Location Point Add\Change Image     Add Indoor Location Point     Add Change Image     Add Indoor Location Point     Add Change Image | V Done               |
| <u>+</u> ::- | Las Vegas                                | Ground Floor |                                                                                                    |                      |
| Ĩø           | 024 Mesta Parkway<br>Frankfurt am Main   |              |                                                                                                    |                      |
| ¥⊒<br>€₽     | 03 Mandrake Park<br>Detroit              |              |                                                                                                    |                      |
|              | 0442 Chive Point, B<br>Baton Rouge       |              |                                                                                                    |                      |
| Š            | 07 Ridgeview Trail<br>Memphis            |              |                                                                                                    |                      |
|              | 07735 Northfield L<br>Omaha              |              |                                                                                                    |                      |
|              | 08805 Westport Ju<br>Frankfurt am Main   |              |                                                                                                    |                      |
| 1            | Las Vegas                                |              |                                                                                                    |                      |
|              | 12 Tenterden St, Ya           Yarraville |              |                                                                                                    |                      |
|              | 13 International La<br>Winston Salem     |              | lenal Name Note                                                                                                    |                      |
|              | 1559 Yonge Street,<br>Toronto            |              | 00399 Basil Place, Las Vegas, NV, United States of America                                                                                       | ay as Warning        |

Delete Icon

2. From the *Confirmation* pop-up, click the **Yes** button to delete the indoor location point.

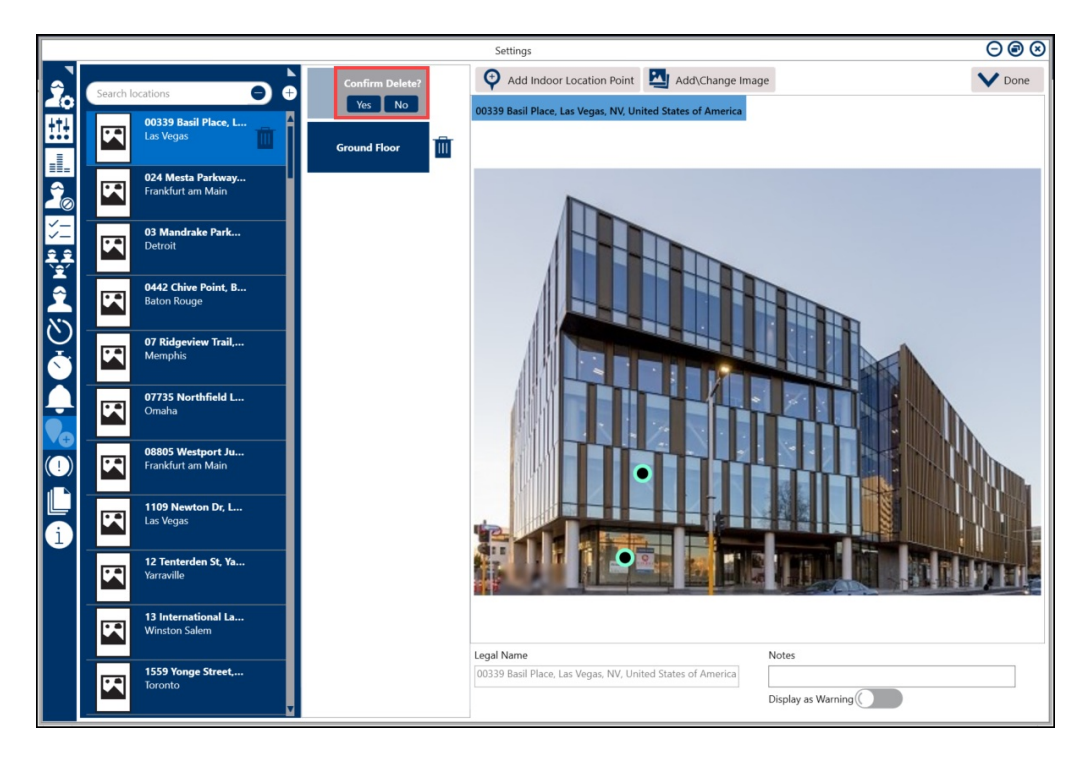

Confirmation Pop-up